## AYSO Coaching Course Pre-Registration on <u>www.eayso.org</u>

Please take a few moments to pre-register for our August coaching clinics. Why pre-register?

- It allows our instructors to better prepare for the classes!
- It ensures you receive credit!
- 1. Log onto www.easyo.org using your e-mail address and password, click on the LOOKUP option contained in the list of options near the top of Welcome page. In drop down menu, click on COURSE (should be 2nd choice from bottom)
- 2. In the STATE box, select "CA"; in the SECTION box, Section "1". After the page automatically refreshes, in the AREA box, select "F". In COURSE NAME, click the box for ONE of the following coach classes,
- U-6 Coach
- U-8 Coach
- U-10 Coach
- U-12 Coach
- Intermediate Coach (U-12 Coach is a pre-requisite)
- Advanced Coach (Intermediate Coach is a pre-requisite)

then click SEARCH

- 3. When coaching courses appear, click date you'll be attending, then click COURSE SIGNUP.
- 4. A new COURSE SIGNUP page will appear. Type in your first and last names, then click SEARCH FOR A VOLUNTEER. Your name, AYSO ID #, and other information should appear.
- 5. Click the circle to the left of your name and click "ADD ATTENDEE TO PROGRAM ROSTER. You're signed up and ready to go!
- 6. If your name doesn't appear and if you submitted earlier this spring or summer your 2015 Volunteer Form, send an e-mail to Brian Coffey at <u>bdcoffey@yahoo.com</u> or Jeffrey Frankwick at <u>jfrankwick@sandbconsulting.com</u> and describe your problem and what you're trying to do.
- 7. If you haven't yet prepared and submitted your 2015 Volunteer Form, log on to www.eayso.org using your e-mail address and password (or create a new profile if you've not registered as a volunteer in Palos Verdes AYSO in the past), prepare on-line your 2015 Volunteer Form.

We'll see you at Highridge Park in August!!!